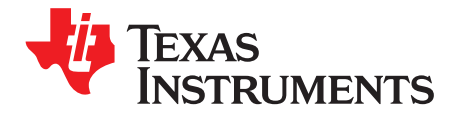

User's Guide SLVUB80–July 2018

# DRV8350x-EVM GUI User's Guide

This document is provided with the DRV8350x-EVM customer evaluation module (EVM) as a supplement to the DRV835x data sheet (*DRV835x 100-V Three-Phase Smart Gate Driver*). This user's guide details the hardware implementation of the EVM and how to use DRV8350x-EVM GUI Application.

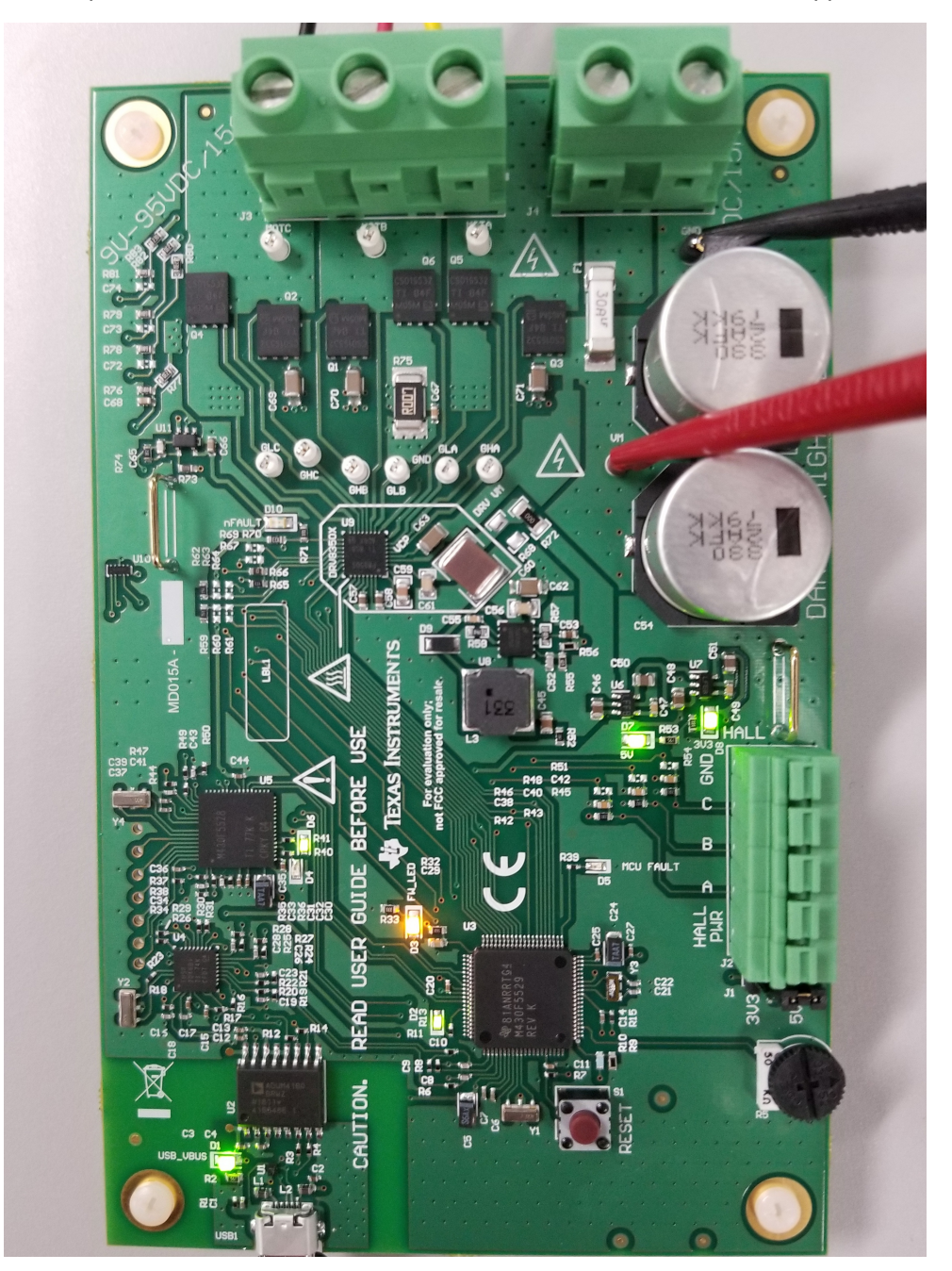

Figure 1. DRV8350x-EVM

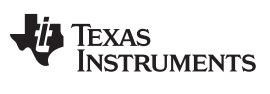

#### Contents

| 1 | Hardw | are and Software Setup | 3 |
|---|-------|------------------------|---|
| 2 | GUI A | pplication             | 3 |
|   | 2.1   | Installation           | 3 |
|   | 2.2   | DRV8350x-EVM GUI       | 4 |
|   |       |                        |   |

# List of Figures

| 1  | DRV8350x-EVM                          | 1  |
|----|---------------------------------------|----|
| 2  | DRV8350x-EVM GUI (Device Launch Page) | 3  |
| 3  | Windows Security Pop-Up Window        | 4  |
| 4  | DRV8350H-EVM Device Page              | 5  |
| 5  | Device Connection (Status Bar)        | 5  |
| 6  | COM Port (FriendlyName)               | 6  |
| 7  | Register Page                         | 7  |
| 8  | Motor Control - Sensored              | 7  |
| 9  | Motor Control - Sensorless            | 8  |
| 10 | Choose New Device                     | 9  |
| 11 | Toolbar—File                          | 10 |
| 12 | Toolbar—Tools                         | 10 |
| 13 | Toolbar—Help                          | 11 |
|    |                                       |    |

#### Trademarks

Code Composer Studio is a trademark of Texas Instruments. All other trademarks are the property of their respective owners.

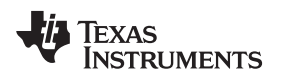

## 1 Hardware and Software Setup

The hardware (HW) and software (SW) tools that follow are required for the evaluation of DRV835xx devices:

- MSP430F5529 microcontroller
- DRV8350x-EVM
- Three-phase BLDC motor
- Voltage supply 12 to 95 V, and up to 20 A for direct-current (DC) bus
- Jumper wires (for connections).
- DRV8350X + MSP430F5529 trapezoidal BLDC motor control firmware
- DRV8350x-EVM GUI for modifying BLDC motor control parameters
- Code Composer Studio<sup>™</sup> software V.5.4 and above

For additional details on hardware connections refer to the DRV8350x-EVM User's Guide.

NOTE: Operate this EVM only at the default IDRIVE setting 150 mA / 300 mA sink/source current.

# 2 GUI Application

The image below shows the launch page for the DRV8350x-EVM GUI.

|   | 3350x-EVM Tools Help<br>Menu              |                                 |                                 |                       |                               | - * ×                                                                            |
|---|-------------------------------------------|---------------------------------|---------------------------------|-----------------------|-------------------------------|----------------------------------------------------------------------------------|
| 0 | EVM Selecti<br>Please select the DRV8350H | <b>ON</b><br>/S variant         |                                 |                       |                               | DRV8350H<br>TEXAS<br>INSTRUMENTS<br>DRV8350S<br>DRV8350S<br>DRV8350S<br>DRV8350S |
|   |                                           | DRV8350x-EVM SW<br>User's Guide | DRV8350x-EVM HW<br>User's Guide | DRV8350x<br>Datasheet | Motor Driver's e2e<br>Support |                                                                                  |
| 8 | Not connected                             | _                               | _                               | _                     | _                             | 👋 Texas Instruments                                                              |

Figure 2. DRV8350x-EVM GUI (Device Launch Page)

# 2.1 Installation

Follow these steps to install the DRV8350x-EVM application:

Step 1. Install the GUI.

Download and run the *installer Setup\_DRV835x-1.0.0\_EVM.exe* file to install the GUI application.

Step 2. Install the COM port driver for *TI MSP430 USB* which is the firmware on the MSP430F5529 MCU.

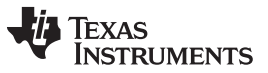

GUI Application

www.ti.com

This driver will get installed automatically during the GUI installation process. Select *Install* option when the pop-up shown below appears during the GUI installation. If this pop-up does not appear, the drivers are already installed.

| - Windows Security                                                                           | 23                                           |
|----------------------------------------------------------------------------------------------|----------------------------------------------|
| Would you like to install this device software                                               | e?                                           |
| Name: Texas Instruments Ports (COM & LPT)<br>Publisher: Texas Instruments, Inc.              |                                              |
| Always trust software from "Texas Instruments,<br>Inc.".                                     | Install Don't Install                        |
| You should only install driver software from publishe<br>device of tware is safe to install? | ers you trust. <u>How can I decide which</u> |

Figure 3. Windows Security Pop-Up Window

If the automatic driver installation fails for some reason or the *Don't Install* option was selected from the pop-up shown above, the drivers must be installed manually using the steps that follow:

- Step 1. Locate the driver INF file (msp430\_ti\_signed.inf) in the following folder path: C:\Program Files (x86)\Texas Instruments\DRV8350x-EVM\TI MSP430 USB Driver.
- Step 2. Right click on the INF file and select the Install option.
- Step 3. Follow the installation instructions to successfully install the driver.

If any issues still occur during the driver installation steps or to learn more about the process, download and extract the *MSP430 USB Developers Package* file from <a href="http://www.ti.com/tool/msp430usbdevpack">http://www.ti.com/tool/msp430usbdevpack</a> and refer to sections 2.5.2 (Windows 7) and 2.5.3 (Windows 8) in the *Examples\_Guide\_MSP430\_USB.pdf* document. This document can be found under

*MSP430USBDevelopersPackage\_5\_10\_00\_17\MSP430\_USB\_Software\Documentation* directory of the extracted *MSP430 USB Developers Package* file.

# 2.2 DRV8350x-EVM GUI

The DRV8350x-EVM GUI along with DRV8350x-EVM facilitates control of brushless DC motors using various control widgets. It provides functionality for adjusting the speed and direction of the motor, setting various fault parameters such as voltage and current protection limits, observing the motor drive speed, and monitoring the device fault status. The user can also tune the motor for best performance using various parameters available in the motor-control parameter page. Use the steps that follow to get started with the GUI:

- Step 1. Connect the BLDC motor to the EVM.
- Step 2. Plug in the micro-USB cable to the EVM and to the PC.
- Step 3. Enable the DC power supply.
- Step 4. Click on the DRV8350x-EVM shortcut either on the desktop or from the start menu to run the GUI application.

The *Device Launch* page appears to launch one of the two device variants: DRV8350S, and DRV8350H.

- Step 5. Make sure to launch the correct device that matches the target device.
- Step 6. Click on one of the device variant clickable boxes on the Device Launch Page.

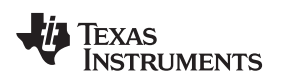

DRV8350x-EVM ≡ Menu 0 EVM Disconnected  $\mathbf{Q}_{0}^{0}$ × DRV8350H-EVM ¢ 100-V Three-Phase Smart Gate Driver r What would you like to drive ? + ⊪ՌՈ Sensored Motor Ē Sensorless Motor ø P DRV8350x-EVM DRV8350x-EVM DRV8350x Motor Driver's e2e Sensored User's Sensorless User's Datasheet Support Guide Guide IEXAS INSTRUMENTS

# Figure 4. DRV8350H-EVM Device Page

Step 7. The GUI attempts to establish the connection with the launched device automatically if the device is already connected to the PC. On these Device Pages you can see links to the DRV835x Sensored Software User's Guide and DRV835x Sensorless Software User's Guide. The COM port and the target device name will be updated in the status bar as shown below.

| 2 | Not connected |  |
|---|---------------|--|
|---|---------------|--|

#### Figure 5. Device Connection (Status Bar)

If the EVM is not connected to the USB port, the status bar displays Not connected.

- Step 8. Click on OK to go back to the device launch page to launch the correct device.
- Step 9. If the MSP430F5529 is not connected to the PC or a correct firmware is not loaded, go to the *Serial Port* page to manually select an available COM port.

The Serial Port page displays the list of COM ports available for opening the connection as shown below. If nothing is physically connected to the PC, the COM list in the drop-down menu displays -- No Ports --.

The GUI connects to the relevant COM port and identifies the target automatically. This COM port will have the *FriendlyName* property of *TI MSP430 USB* under the *COM Details* table. However, if this COM port is closed manually by clicking the *Close* button, select and open the relevant COM port.

5

**GUI** Application

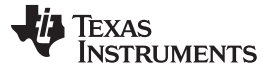

| GUI | Application |
|-----|-------------|
|-----|-------------|

| DRV8 | I350x-EVM File Tools Help |                               |              |          |             | - × ×               |
|------|---------------------------|-------------------------------|--------------|----------|-------------|---------------------|
| = 1  | Menu                      |                               |              |          |             |                     |
| 0    |                           |                               | <b>pC</b> Se | ial Port |             |                     |
| 1    | COM selection             |                               |              |          |             |                     |
| 00   | No Ports                  |                               | Open         |          |             |                     |
| ۰    |                           |                               |              |          | COM Details |                     |
| *    |                           | No COM Port is presently open |              | Field    | Value       |                     |
|      |                           |                               |              |          |             |                     |
|      |                           |                               |              |          |             |                     |
|      |                           |                               |              |          |             |                     |
|      |                           |                               |              |          |             |                     |
|      |                           |                               |              |          |             |                     |
|      |                           |                               |              |          |             |                     |
|      |                           |                               |              |          |             |                     |
|      |                           |                               |              |          |             |                     |
|      |                           |                               |              |          |             |                     |
|      |                           |                               |              |          |             |                     |
|      |                           |                               |              |          |             |                     |
|      |                           |                               |              |          |             |                     |
|      |                           |                               |              |          |             |                     |
|      |                           |                               |              |          |             |                     |
|      |                           |                               |              |          |             |                     |
|      |                           |                               |              |          |             |                     |
|      |                           |                               |              |          |             |                     |
|      |                           |                               |              |          |             |                     |
|      |                           |                               |              |          |             |                     |
|      | Not connected             |                               |              |          |             | h Texas Instruments |

# Figure 6. COM Port (FriendlyName)

Step 10. Select the relevant COM port from the drop-down menu and click the *Open* button. To see details on each available COM port click on the *COM Details* checkbox. In the *COM Details* table, look for the *FriendlyName* property to decide which port to connect because the COM port changes dynamically and is OS dependent.

After the GUI connects, the connection status appears in the status bar. If a COM port is connected and the firmware on it fails to identify the device, the status displays *Device: NONE*. Therefore TI recommends always connecting the COM port with the *FriendlyName TI MSP430 USB* either automatically or manually.

Step 11. Click on the Menu on the top-left corner of the GUI to open a side-bar menu.

- Step 12. Use the side-bar menu to navigate to the following pages or sub-pages at any point in time. The pages that follow are in context to the launched device:
  - Registers
  - Motor Control Sensored
  - Motor Control Sensorless
  - Serial Port
  - Choose new device

Step 13. Registers page

This page shows all the registers and their fields present on the device. The page allows reading and writing any register, field, or bit. Click on the question mark icon on any register or field to get in-place data sheet help.

NOTE: The H device variants do not have the Register Page

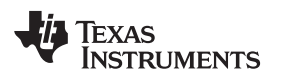

**GUI** Application

| DRV | 1350x-EVM File Tools | Help          |   |         |       |    |   |   |   |   |      |   |   |   |   |   | - / ×                                                       |
|-----|----------------------|---------------|---|---------|-------|----|---|---|---|---|------|---|---|---|---|---|-------------------------------------------------------------|
| =   | Menu                 |               |   |         |       |    |   |   |   |   |      |   |   |   |   |   |                                                             |
| 0   | Register Map         |               |   |         |       |    |   |   |   |   |      |   |   |   |   |   | Read Register Read All Registers Write Register Immediate • |
|     |                      | Register Name |   | Address | Value | 10 | 9 | 8 | 7 | 6 | Bits | 4 | 3 | 2 | 1 | 0 | Field View                                                  |
|     | · STATUS             |               |   |         |       |    |   |   |   |   |      |   |   |   |   |   | Fault Status 1                                              |
| ¢6  | Fault Status 1       |               | 0 | 0x00    | 0x0   | 0  | 0 | 0 | 0 | 0 | 0    | 0 | 0 | 0 | 0 | 0 | STATUS / Fault Status 1 / FAULT                             |
| ۰   | VGS Status 2         |               |   | 0x01    | 0x0   | 0  | 0 | 0 | 0 | 0 | 0    | 0 | 0 | 0 | 0 | 0 | FAULT                                                       |
|     | * CONTROL            |               |   |         |       |    |   |   |   |   |      |   |   |   |   |   |                                                             |
| ,   | Driver Control       |               |   | 0x02    | 0x0   | 0  | 0 | 0 | 0 | 0 | 0    | 0 | 0 | 0 | 0 | 0 | STATUS / Fault Status 1 / VDS_OCP                           |
| +   | Gate Drive HS        |               |   | 0x03    | 0x3ff | 0  | 1 | 1 | 1 | 1 | 1    | 1 | 1 | 1 | 1 | 1 | VDS_OCP                                                     |
|     | Gate Drive LS        |               |   | 0x04    | 0x7ff | 1  | 1 | 1 | 1 | 1 | 1    | 1 | 1 | 1 | 1 | 1 |                                                             |
|     | OCP Control          |               |   | 0x05    | 0x16d | 0  | 0 | 1 | 0 | 1 | 1    | 0 | 1 | 1 | 0 | 1 | STATUS / Fault Status 1 / GDF                               |
|     | Driver Configuration |               |   | 0x07    | 0x0   |    |   |   |   |   |      |   |   |   |   | 0 | GDF                                                         |
|     |                      |               |   |         |       |    |   |   |   |   |      |   |   |   |   |   |                                                             |
|     |                      |               |   |         |       |    |   |   |   |   |      |   |   |   |   |   | STATUS / Fault Status 1 / UVLO                              |
|     |                      |               |   |         |       |    |   |   |   |   |      |   |   |   |   |   | UVLO                                                        |
|     |                      |               |   |         |       |    |   |   |   |   |      |   |   |   |   |   | STATUS / Fault Status 1 / OTSD                              |
|     |                      |               |   |         |       |    |   |   |   |   |      |   |   |   |   |   | • 0770                                                      |
|     |                      |               |   |         |       |    |   |   |   |   |      |   |   |   |   |   |                                                             |
|     |                      |               |   |         |       |    |   |   |   |   |      |   |   |   |   |   | STATUS / Fault Status 1 / VDS_HA                            |
|     |                      |               |   |         |       |    |   |   |   |   |      |   |   |   |   |   | VDS HA                                                      |
|     |                      |               |   |         |       |    |   |   |   |   |      |   |   |   |   |   |                                                             |
|     |                      |               |   |         |       |    |   |   |   |   |      |   |   |   |   |   | STATUS / Fault Status 1 / VDS_LA                            |
|     |                      |               |   |         |       |    |   |   |   |   |      |   |   |   |   |   | VDS_LA                                                      |
|     |                      |               |   |         |       |    |   |   |   |   |      |   |   |   |   |   |                                                             |
|     |                      |               |   |         |       |    |   |   |   |   |      |   |   |   |   |   | STATUS / Fault Status 1 / VDS_HB                            |
|     |                      |               |   |         |       |    |   |   |   |   |      |   |   |   |   |   | VDS_HB                                                      |
|     |                      |               |   |         |       |    |   |   |   |   |      |   |   |   |   |   | PTATIS ( Full Pales & UDP 10                                |
|     |                      |               |   |         |       |    |   |   |   |   |      |   |   |   |   |   | annuar anna 1740a La                                        |
|     |                      |               |   |         |       |    |   |   |   |   |      |   |   |   |   |   | VDS_LB                                                      |
|     |                      |               |   |         |       |    |   |   |   |   |      |   |   |   |   |   | STATUS / Fault Status 1 / VDS_NC                            |
|     |                      |               |   |         |       |    |   |   |   |   |      |   |   |   |   |   | <ul> <li>VDS HC</li> </ul>                                  |
|     |                      |               |   |         |       |    |   |   |   |   |      |   |   |   |   |   | •                                                           |
|     |                      |               |   |         |       |    |   |   |   |   |      |   |   |   |   |   | STATUS / Fault Status 1 / VDS_LC                            |
|     |                      |               |   |         |       |    |   |   |   |   |      |   |   |   |   |   | • V08_LC                                                    |
|     |                      |               |   |         |       |    |   |   |   |   |      |   |   |   |   |   |                                                             |
|     |                      |               |   |         |       |    |   |   |   |   |      |   |   |   |   |   |                                                             |

# Figure 7. Register Page

Step 14. Motor Control - Sensored Page

| ≡ ۸ | Aenu                        |   |                               |        |                 |         |
|-----|-----------------------------|---|-------------------------------|--------|-----------------|---------|
| 0   |                             |   | Sensored Motor Control and Tu | ining  |                 |         |
| 1   |                             |   |                               |        |                 |         |
| 00  | Device Configuration        |   |                               |        |                 |         |
| •   | Driver Utilized NONE        |   | MODE<br>6x PWM V              | Θ      | DRIVER ENABLE   | •       |
| F   | Contract Contract           |   |                               |        |                 |         |
| 2   |                             |   |                               |        |                 |         |
| .,  | FAULT STATUS INDICACTOR     | 0 |                               | 0112 0 |                 | 0       |
|     | Hall Calibration Control    |   |                               |        |                 |         |
|     | Motor Control               |   |                               |        |                 |         |
|     | MOTOR ENABLE                | • | Set Motor Speed               |        | Motor Direction | REVERSE |
|     | 0                           |   | •                             | 0 %    |                 |         |
|     | Motor Poles                 | 0 | PVMM Switching Prequency      | 25 Mtz |                 |         |
|     | CD System Parameter Control |   |                               |        |                 |         |
|     | CD Fault Handling Control   |   |                               |        |                 |         |
|     |                             |   |                               |        |                 |         |
|     |                             |   |                               |        |                 |         |
|     |                             |   |                               |        |                 |         |
|     |                             |   |                               |        |                 |         |
|     |                             |   |                               |        |                 |         |
|     |                             |   |                               |        |                 |         |
|     |                             |   |                               |        |                 |         |
|     |                             |   |                               |        |                 |         |

## Figure 8. Motor Control - Sensored

This page has different widget controls to control the motor and tune the parameters using the *Sensored* algorithm as shown in the image above.

• The *DRV835x Sensored Software User's Guide* document gives an understanding of *Sensored* operation and details each of the parameters on this page.

🔱 Texas Instruments

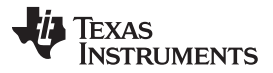

GUI Application

www.ti.com

 Click on the question mark icon available on each of the controls to understand operation of that particular widget.

Follow these steps to run the motor:

- 1. Enable the driver
  - 1. Click on the DRIVER ENABLE button to turn it green.
  - 2. If necessary, write appropriate values to the registers from the Register Page.

**NOTE:** When the driver is disabled, the register read-write (R/W) operations are not allowed.

2. Set the appropriate motor speed

Change the percentage of duty cycle value using the *Set Motor Speed* slider. Make sure the set value is greater than the *Minimum Duty Cycle* value.

3. Start the motor.

Click on the MOTOR ENABLE button to turn it green.

- 4. Monitor the *Status Report Panel* (FAULT STATUS INDICATOR, Electrical Speed, Current Motor Speed)
  - If any fault is present, the motor stops spinning and the corresponding fault is reported under *FAULT STATUS INDICATOR*.
  - Perform necessary actions to come out of the fault. For example, change the motor parameter values related to the fault.

Step 1. Motor Control - Sensorless Page

|                                                                                |                                                                                                    |     |                                                | Sensorless Motor Control | I and Tuning |     |                      |  |      |
|--------------------------------------------------------------------------------|----------------------------------------------------------------------------------------------------|-----|------------------------------------------------|--------------------------|--------------|-----|----------------------|--|------|
| ice Configuration                                                              |                                                                                                    |     |                                                |                          |              |     |                      |  |      |
| Inver Utilized                                                                 | NONE                                                                                                 |     | MODE<br>Sx PWM (Connect Mod *                  |                          |              | 0   | DRIVER ENABLE        |  |      |
| VE<br>200 mA (Tied to GND)<br>300 mA (75 kΩ ± 5% sed to GND)<br>500 mA (Hgh Z) | VDS           0.06 V (Tied to GND)           0.2 V (75 kD ± 5% tade to GND)           0.4 V (High Z) |     | GAIN<br>20 V/V (H-Z)                           |                          |              | 0   |                      |  |      |
| us Report                                                                      |                                                                                                    |     |                                                |                          |              |     |                      |  |      |
| FAULT STATUS INDICATOR                                                         |                                                                                                    | Θ   | Electrical Speed                               |                          |              | Θ   | Current Motor Speed  |  |      |
| Aotor Parameters                                                               |                                                                                                    |     |                                                |                          |              |     |                      |  |      |
| or Control                                                                     |                                                                                                    |     |                                                |                          |              |     |                      |  |      |
| IOTOR ENABLE                                                                   |                                                                                                    | •   | Set Motor Speed                                |                          | 100          | 0 % | Motor Direction<br>© |  | REVE |
| WM Switching Frequency                                                         | 25                                                                                                   | RHz | Motor Initial Position Mode<br>Six Pulse IPD • |                          |              | 0   |                      |  |      |
| Bystem Parameter Control                                                       |                                                                                                    |     |                                                |                          |              |     |                      |  |      |
| ault Handling Control                                                          |                                                                                                    |     |                                                |                          |              |     |                      |  |      |
| PD Control                                                                     |                                                                                                    |     |                                                |                          |              |     |                      |  |      |
| Open Loop Acceleration Control                                                 |                                                                                                    |     |                                                |                          |              |     |                      |  |      |
| Closed Loop Control                                                            |                                                                                                    |     |                                                |                          |              |     |                      |  |      |
|                                                                                |                                                                                                    |     |                                                |                          |              |     |                      |  |      |

#### Figure 9. Motor Control - Sensorless

This page has different widget controls to control the motor and tune the parameters using the *Sensorless* algorithm as shown above.

- The DRV835x Sensorless Software User's Guide document gives anunderstanding of Sensorless
  operation and details each of the parameters on this page.
- Click on the question mark icon available on each of the controls to understand operation of that particular widget.

8

🐇 TEXAS INSTRU

Follow these steps to run the motor:

- 1. Enable the driver
  - 1. Click on the DRIVER ENABLE button to turn it green.
  - 2. If necessary, write appropriate values to the registers from the Register Page.

**NOTE:** When the driver is disabled, the register read-write (R/W) operations are not allowed.

2. Set appropriate motor speed

Change the percentage of duty cycle value using the *Set Motor Speed* slider. Make sure the set value is greater than the *Minimum Duty Cycle* value.

3. Start the Motor

Click on the MOTOR ENABLE button to turn it green.

- 4. Monitor the *Status Report Panel* (FAULT STATUS INDICATOR, Electrical Speed, Current Motor Speed)
  - If any fault is present, the motor stops spinning and the corresponding fault is reported under *FAULT STATUS INDICATOR*.
  - Perform necessary actions to come out of the fault. For example, change the motor parameter values related to the fault.

Step 2. Choose new device

This option is available on the sidebar menu to go back to the *Device Launch* page to launch a new device.

| =          | Menu                       |
|------------|----------------------------|
| 0          | Introduction               |
| (ji)       | Registers                  |
| <b>0</b> ° | Motor Control - Sensored   |
| ۵          | Motor Control - Sensorless |
| ø¢         | Serial Port                |
| •          | Choose new device          |

#### Figure 10. Choose New Device

#### Step 3. Toolbar options

The following Toolbar options are available on the top of the GUI.

 File—Different options in this menu are available to load and save from and to a JSON file respectively: the register values on the register page, sensored motor control settings, and sensorless motor control settings

| DRV      | 8350x-EVM          | File | Tools   | Help                    |    |   |
|----------|--------------------|------|---------|-------------------------|----|---|
| ≡        | Menu               | Loa  | ad Regi | sters                   |    |   |
|          |                    | Sa   | ve Regi | sters                   | _  |   |
| 0        |                    | Sa   | ve Regi | sters As                |    |   |
|          |                    | Loa  | ad Moto | or Controls - Sensored  | I  |   |
| <b>S</b> | ( <b>X</b>         | Sa   | ve Moto | or Controls - Sensored  |    | 1 |
|          |                    | Loa  | ad Moto | or Controls - Sensorles | s  | 1 |
| 00       | 100-V <sup>-</sup> | Sa   | ve Moto | or Controls - Sensorles | ss |   |
| _        |                    | Ex   | it      |                         |    |   |
| <b>‡</b> |                    |      |         |                         |    |   |

Figure 11. Toolbar—File

- View—The options under this menu are the same as the sidebar menu options to navigate to any page or sub-page in the GUI.
- Tools—The only available option in this menu is to open a log page at the bottom of the GUI which shows different logs: information, warning, error, debug.

| DRV8350x-EVM  |                                                                          | File     | Tools | Help |  |
|---------------|--------------------------------------------------------------------------|----------|-------|------|--|
| <b>≡</b> Menu |                                                                          | Log pane |       |      |  |
| 0<br>//       | EVM Disconnected<br>DRV8350S-EVM<br>100-V Three-Phase Smart Gate Driver. |          |       |      |  |

# Figure 12. Toolbar—Tools

• Help—This menu includes an About option to see GUI information.

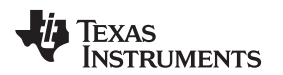

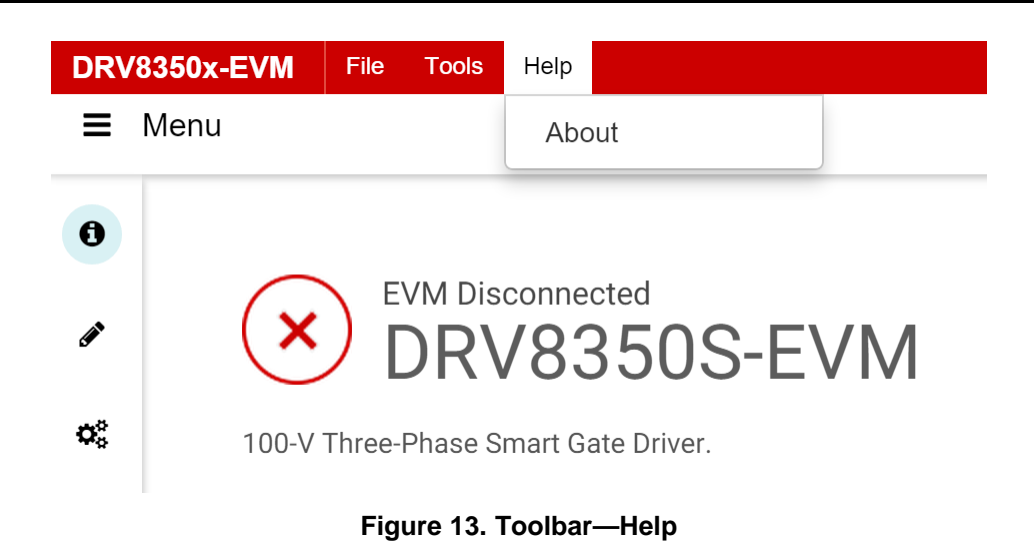

The DRV8350x-EVM can be controlled by following these steps in the GUI application.

#### IMPORTANT NOTICE AND DISCLAIMER

TI PROVIDES TECHNICAL AND RELIABILITY DATA (INCLUDING DATASHEETS), DESIGN RESOURCES (INCLUDING REFERENCE DESIGNS), APPLICATION OR OTHER DESIGN ADVICE, WEB TOOLS, SAFETY INFORMATION, AND OTHER RESOURCES "AS IS" AND WITH ALL FAULTS, AND DISCLAIMS ALL WARRANTIES, EXPRESS AND IMPLIED, INCLUDING WITHOUT LIMITATION ANY IMPLIED WARRANTIES OF MERCHANTABILITY, FITNESS FOR A PARTICULAR PURPOSE OR NON-INFRINGEMENT OF THIRD PARTY INTELLECTUAL PROPERTY RIGHTS.

These resources are intended for skilled developers designing with TI products. You are solely responsible for (1) selecting the appropriate TI products for your application, (2) designing, validating and testing your application, and (3) ensuring your application meets applicable standards, and any other safety, security, or other requirements. These resources are subject to change without notice. TI grants you permission to use these resources only for development of an application that uses the TI products described in the resource. Other reproduction and display of these resources is prohibited. No license is granted to any other TI intellectual property right or to any third party intellectual property right. TI disclaims responsibility for, and you will fully indemnify TI and its representatives against, any claims, damages, costs, losses, and liabilities arising out of your use of these resources.

TI's products are provided subject to TI's Terms of Sale (www.ti.com/legal/termsofsale.html) or other applicable terms available either on ti.com or provided in conjunction with such TI products. TI's provision of these resources does not expand or otherwise alter TI's applicable warranties or warranty disclaimers for TI products.

Mailing Address: Texas Instruments, Post Office Box 655303, Dallas, Texas 75265 Copyright © 2018, Texas Instruments Incorporated